## Підписання <u>Клієнтами</u> документів КЕП, що надсилаються до Банку (суб'єктами господарювання та ФОП)

Підписання документів повинно бути здійснено в форматі **р7s (з додаванням сертифікату)** 

I. У разі підписання через сайти https://www.czo.gov.ua/sign https://id.gov.ua/sign https://sign.diia.gov.ua/\_\*

При підписанні через сайт <u>https://sign.diia.gov.ua/</u>документ автоматично підписується в форматі p7s (з додаванням сертифікату), <u>тому ніяких додаткових дій виконувати</u> <u>непотрібно</u>

**1.** Документи необхідно називати у відповідності до їх змісту, наприклад «Анкета-опитувальник», «Баланс», «Структура власності»...

2. При переході до етапу підпису обираємо «Ні, обрати інший формат»

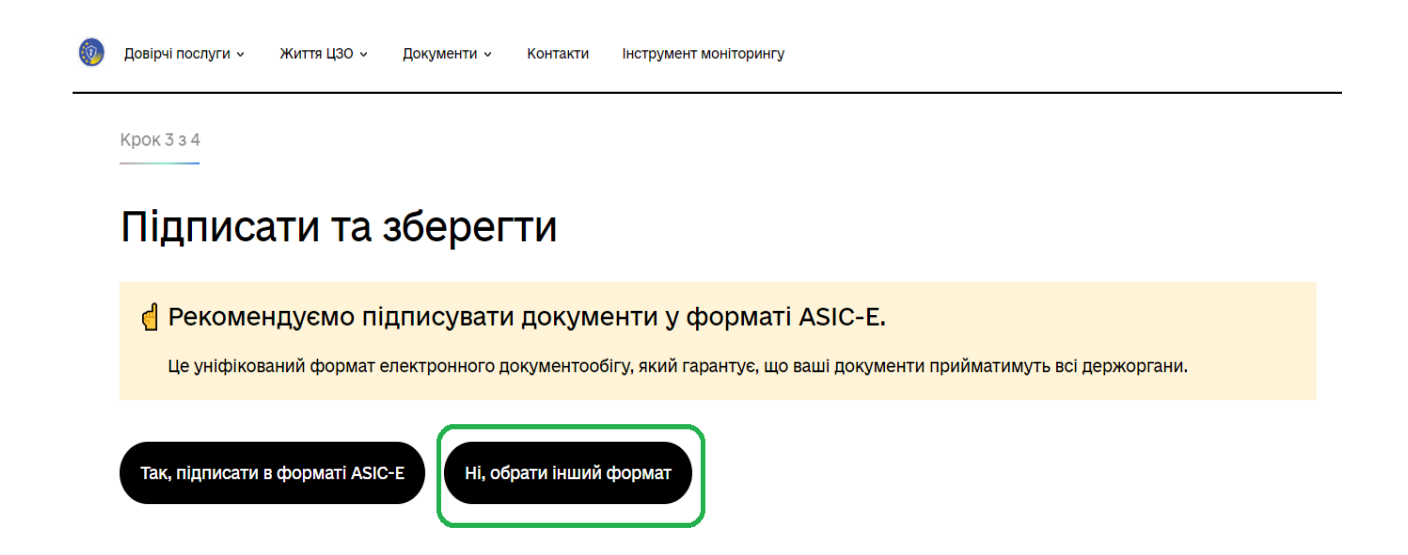

3. Обирається «CadES. Дані та підпис зберігаються в CMS файлі (\*.p7s)»

Звертаємо увагу, щоб була обрана опція «Підпис та дані в одному файлі (enveloped)

Натискаємо «Підписати»

| Підписати та зберегти                                                                |
|--------------------------------------------------------------------------------------|
| Виберіть, в якому форматі підписати документ                                         |
| 🔿 ХАdES. Дані та підпис зберігаються в XML файлі (*.xml)                             |
| ○ PAdES. Дані та підпис зберігаються в PDF файлі (*.pdf)                             |
| ● CAdES. Дані та підпис зберігаються в CMS файлі (*.p7s)                             |
| ( NEW! ) ASIC. Дані та підпис зберігаються в архіві                                  |
| <ul> <li>АSIC-Е. Дані та підпис зберігаються в архіві (розширений формат)</li> </ul> |
| О ASIC-S. Дані та підпис зберігаються в архіві (простий формат)                      |
| Алгоритм підпису                                                                     |
| ДСТУ 4145<br>•                                                                       |
| Підпис та дані в одному файлі (enveloped)                                            |
| CAdES-X Long – Довгостроковий з повними даними ЦСК для перевірки                     |
| Файл(и) для підпису:                                                                 |
| • Додаток.docx                                                                       |
| Змінити                                                                              |
| Підписати Назад                                                                      |

## 4. Обираємо завантажити «Файл з підписом»

👍 Документ підписано

| ± Завантажити все архівом                                                                                                    |          |
|----------------------------------------------------------------------------------------------------|----------|
| Д ФАЙЛ З ПІДПИСОМ<br>Додаток.docx.p7s<br>36.3 КБ                                                                                | <u>+</u> |
| Додаток.docx<br>17.1 КБ                                                                                                    | Ŧ        |
| Протокол створення та перевірки кваліфікованого електронного підпису від 19.12.2022<br>Додаток_Validation_Report.pdf<br>55.6 КБ | Ŧ        |

Завантажений файл готовий до відправки в Банк

Увага!!! В назві файлу не повинно бути «(2)» або «(3)» і т.д, наприклад «Баланс.docx (2)»

Ім'я ∨ Сьогодні (7) 🔏 Додаток.docx